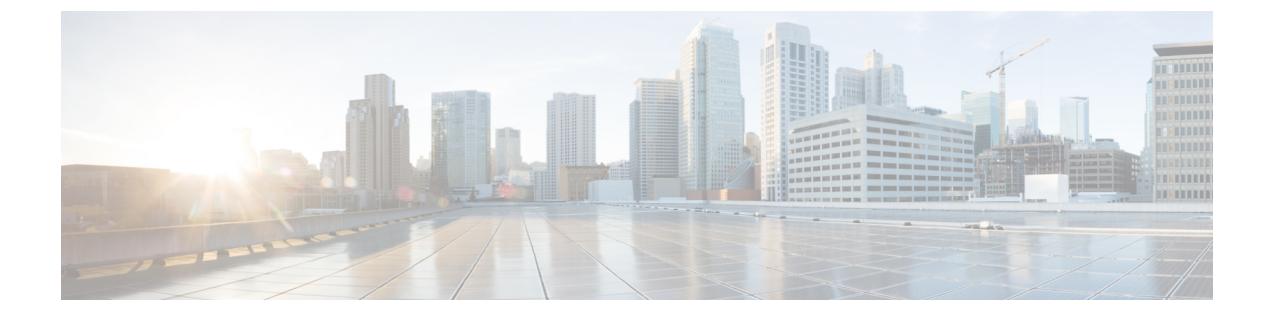

# ネットワーク アクセス サーバー識別子

- ネットワーク アクセス サーバー識別子について (1ページ)
- NAS ID ポリシーの作成(GUI) (2 ページ)
- NAS ID ポリシーの作成 (2ページ)
- ・タグへのポリシーの付加(GUI) (3ページ)
- ・タグへのポリシーの適用(CLI) (4ページ)
- NAS ID 設定の確認 (5 ページ)

## ネットワーク アクセス サーバー識別子について

ネットワークアクセスサーバー識別子 (NAS-ID) は、送信元に RADIUS アクセス要求を通知 するために使用されます。これにより、RADIUS サーバーはその要求のポリシーを選択できま す。各 WLAN プロファイル、または VLAN インターフェイスで1つ設定できます。NAS-ID は、ユーザーをさまざまなグループに分類する認証要求を使用して組み込みワイヤレスコント ローラによって RADIUS サーバーに送信されます。これにより、RADIUS サーバーはカスタマ イズした認証応答を送信できるようになります。

(注)

acct-session-idは、ポリシープロファイルでアカウンティングが有効になっている場合にのみ、 RADIUS アクセス要求とともに送信されます。

同様に、WLAN プロファイルに対して NAS-ID を設定すると、VLAN インターフェイスに対し て設定されている NAS-ID がオーバーライドされます。

NAS ID には、次のオプションを設定できます。

- sys-name (システム名)
- ・sys-ip(システム IP アドレス)
- ・sys-mac(システム MAC アドレス)
- ap-ip (AP の IP アドレス)
- ap-name (AP の名前)

- ap-mac (APのMACアドレス)
- ap-eth-mac (AP のイーサネット MAC アドレス)
- ap-policy-tag (AP のポリシー タグ名)
- ap-site-tag (AP のサイト タグ名)
- ssid (SSID 名)
- ap-location (AP の場所)

## NAS ID ポリシーの作成 (GUI)

手順

- ステップ1 [Configuration] > [Security] > [Wireless AAA Policy] の順に選択します。
- ステップ2 [Wireless AAA Policy] ページで、[Policy] の名前をクリックするか、[Add] をクリックして新し いポリシーを作成します。
- ステップ3 表示される [Add/Edit Wireless AAA Policy] ウィンドウで、[Policy Name] フィールドにポリシーの名前を入力します。
- ステップ4 [Option 1] ドロップダウンリストから、いずれかの NAS ID オプションを選択します。
- ステップ5 [Option 2] ドロップダウンリストから、いずれかの NAS ID オプションを選択します。
- ステップ6 [Option 3] ドロップダウンリストから、いずれかの NAS ID オプションを選択します。
- ステップ1 設定を保存します。

### NAS ID ポリシーの作成

NAS ID ポリシーを作成するには、次の手順に従います。

始める前に

- •NAS ID には、複数の NAS ID オプションの組み合わせ(3 個まで)を使用できます。
- •NAS ID 属性の最大長は 253 です。新しい属性を追加する前に属性バッファがチェックされ、十分なスペースがない場合は新しい属性が無視されます。
- ・デフォルトでは、ワイヤレス AAA ポリシー(default-aaa-policy)がデフォルト設定 (sys-name)で作成されます。このポリシーをさまざまな NAS ID オプションを使用して 更新できます。ただし、default-aaa-policy を削除することはできません。

• NAS ID が設定されていない場合、デフォルトの sys-name が、組み込みワイヤレスコント ローラから送信されるすべてのワイヤレス固有 RADIUS パケット(認証およびアカウン ティング)の NAS ID と見なされます。

### 手順

|               | コマンドまたはアクション                                                                                | 目的                              |
|---------------|---------------------------------------------------------------------------------------------|---------------------------------|
| ステップ1         | <b>configure terminal</b><br>例:<br>Device# configure terminal                               | グローバル コンフィギュレーション<br>モードを開始します。 |
| ステップ <b>2</b> | wireless aaa policy <i>policy-name</i><br>例:<br>Device(config)# wireless aaa policy<br>test | 新しい AAA ポリシーを設定します。             |
| ステップ <b>3</b> | nas-id option1 sys-name<br>例:<br>Device(config-aaa-policy)# nas-id<br>option1 sys-name      | option1 の NAS ID を設定します。        |
| ステップ4         | nas-id option2 sys-ip<br>例:<br>Device(config-aaa-policy)# nas-id<br>option2 sys-ip          | option2 の NAS ID を設定します。        |
| ステップ5         | nas-id option3 sys-mac<br>例:<br>Device(config-aaa-policy)# nas-id<br>option3 sys-mac        | option3 の NAS ID を設定します。        |

## タグへのポリシーの付加(GUI)

#### 手順

- ステップ1 [Configuration] > [Tags & Profiles] > [Tags] ページを選択し、[Policy] タブをクリックします。
- ステップ2 [Add] をクリックして、[Add Policy Tag] ウィンドウを表示します。
- ステップ3 ポリシータグの名前と説明を入力します。
- ステップ4 [Add] をクリックして、WLAN プロファイルとポリシー プロファイルをマッピングします。
- ステップ5 適切な [Policy Profile] を使用してマッピングする [WLAN Profile] を選択し、チェック アイコンをクリックします。

ステップ6 [Save & Apply to Device] をクリックします。

# タグへのポリシーの適用 (CLI)

NAS ID ポリシーをタグに適用するには、次の手順に従います。

### 手順

|               | コマンドまたはアクション                                                                                      | 目的                                                                                                    |
|---------------|---------------------------------------------------------------------------------------------------|----------------------------------------------------------------------------------------------------|
| ステップ1         | <b>configure terminal</b><br>例:<br>Device# configure terminal                                     | グローバル コンフィギュレーション<br>モードを開始します。                                                                                                    |
| ステップ <b>2</b> | wireless profile policy policy-name<br>例:<br>Device(config)# wireless profile policy<br>test1     | WLAN ポリシー プロファイルを設定し<br>ます。                                                                                                    |
| ステップ3         | aaa-policy aaa-policy-name<br>例:<br>Device(config-wireless-policy)#<br>aaa-policy policy-aaa      | AAA ポリシー プロファイルを設定しま<br>す。                                                                                                    |
| ステップ4         | exit<br>例:<br>Device(config-wireless-policy)# exit                                                | グローバル コンフィギュレーション<br>モードに戻ります。                                                                                                    |
| ステップ5         | wireless tag policy <i>policy-tag</i><br>例:<br>Device(config)# wireless tag policy<br>policy-tag1 | ワイヤレス ポリシー タグを設定しま<br>す。                                                                                                    |
| ステップ6         | wlan wlan1 policy <i>policy-name</i><br>例:<br>Device(config)# wlan wlan1 policy test1             | <ul> <li>WLAN プロファイルをポリシープロファイルにマッピングします。</li> <li>(注) ap-tag オプションを使用してAP グループにNAS-ID を設定することもできます。この場合、WLAN プロファイルまたはVLAN インターフェイスに対して設定されているNASIDがオーバーライドされます。</li> </ul> |

# NAS ID 設定の確認

NAS ID 設定を確認するには、次の show コマンドを使用します。

### ${\tt Device} \#$ show wireless profile policy detailed test1

| Policy Profile Name<br>Description<br>Status<br>VLAN<br>Client count | :<br>:<br>:<br>: | test1<br>ENABLED<br>1<br>0   |
|----------------------------------------------------------------------|------------------|------------------------------|
| :<br>:<br>AAA Policy Params                                          |                  |                              |
| AAA Override<br>NAC<br>AAA Policy name                               | ::               | DISABLED<br>DISABLED<br>test |

I